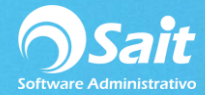

## Asignar Código Agrupador SAT a Cuentas

Si usted está iniciando con el proceso de implementación de Contabilidad electrónica, SAIT te proporciona la siguiente herramienta que te permite asignar el código agrupador SAT a todas las cuentas contables de una forma rápida y sencilla.

Para realizar este proceso de forma masiva debe:

1. Dirigirse al menú de Contabilidad / SHCP-SAT / Asignar Código Agrupador SAT a Cuentas.

| 🕤 Clasificar Catá   | logo Contable SAT                          |            |                    |       |                 |
|---------------------|--------------------------------------------|------------|--------------------|-------|-----------------|
| Cuentas que iniciar | n con Clasificación                        |            | ?                  |       | Aplicar         |
| Cuenta              | Descripción                                | Naturaleza | Tipo               | # SAT | Descripción SAT |
| 1001                | Caja                                       | Deudora    | Activo Circulante  |       |                 |
| 1001-0001           | Caja y Efectivo                            | Deudora    | Activo Circulante  |       |                 |
| 1008                | Clientes (Cuentas por Cobrar)              | Deudora    | Activo Circulante  |       |                 |
| 1008-0001           | PUBLICO EN GENERAL                         | Deudora    | Activo Circulante  |       |                 |
| 1008-0002           | MICROSISTEMAS SAN LUIS SA DE CV            | Deudora    | Activo Circulante  |       |                 |
| 1008-0003           | SANDOVAL HERNANDEZ                         | Deudora    | Activo Circulante  |       |                 |
| 1008-0004           | AGRUPACION NECROLOGIA MEXICANA AC          | Deudora    | Activo Circulante  |       |                 |
| 1008-0005           | AM REPRESENTACION Y DISTRIBUCIONES D       | E Deudora  | Activo Circulante  |       |                 |
| 1008-0006           | TALLERES INDUSTRIALES DOSMYL, S.A. DE      | Deudora    | Activo Circulante  |       |                 |
| 1008-0007           | MATRIZ                                     | Deudora    | Activo Circulante  |       |                 |
| 1008-0008           | SUC HERMOSILLO                             | Deudora    | Activo Circulante  |       |                 |
| 1008-0009           | PRUEBA SAIT                                | Deudora    | Activo Circulante  |       |                 |
| 1170                | Inventario                                 | Deudora    | Activo Circulante  |       |                 |
| 1170-0002           | Almacen de Materias Primas (inventario)    | Deudora    | Activo Circulante  |       |                 |
| 1500                | Iva Acreditable                            | Deudora    | Activo Circulante  |       |                 |
| 1500-0001           | IVA al 16%                                 | Deudora    | Activo Circulante  |       |                 |
| 1500-0002           | 16% (impuestos trasladados cobrados/iva tr | a Deudora  | Activo Circulante  |       |                 |
| 1500-0003           | IVA al 8%                                  | Deudora    | Activo Circulante  |       | _               |
| 1500.0004           | Descuentes ashro ventas                    | Doudoro    | A otivo Ciroulanto |       | •               |
|                     | <u>G</u> u                                 | ardar      | Cancelar           |       | <b>Z</b> 1      |

2. Podrá asignar la clave SAT de **manera individual**, posicionándose sobre la columna #SAT, y presionando la tecla **[F2]** para buscar la clave.

| S Cla          | sificar Catálogo Contable SAT                |                         |   |
|----------------|----------------------------------------------|-------------------------|---|
| <u>C</u> uent  | n Búsqueda de Cuentas SAT                    |                         |   |
| 1001           | Escriba alguna parte del nombre de la cuenta | CAJA                    |   |
| 1001-<br>1008  | 101 Caja<br>101.01 Caja                      | Caja<br>Caja v efectivo |   |
| 1008-<br>1008- |                                              |                         | - |
| 1008-          |                                              |                         |   |
| 1008-          |                                              |                         |   |
| 1008-          |                                              |                         |   |
| 1008-          |                                              |                         |   |
| 1170           |                                              |                         |   |
| 1500<br>1500-  |                                              |                         |   |
| 1500-<br>1500- |                                              |                         |   |
| لمعمد          | ,                                            | Quarter December        |   |
|                |                                              | Guardar                 |   |

3. Una vez hecha la captura individualmente, deberá presionar el botón de [Guardar].

| uentas que inicia | an con Clasificación                        |            | ?                 |        | Aplicar         |
|-------------------|---------------------------------------------|------------|-------------------|--------|-----------------|
| Cuenta            | Descripción                                 | Naturaleza | Tipo              | # SAT  | Descripción SAT |
| 001               | Caja                                        | Deudora    | Activo Circulante | 101    | Caja            |
| 001-0001          | Caja y Efectivo                             | Deudora    | Activo Circulante | 101.01 | Caja y efectivo |
| 008               | Clientes (Cuentas por Cobrar)               | Deudora    | Activo Circulante |        |                 |
| 008-0001          | PUBLICO EN GENERAL                          | Deudora    | Activo Circulante |        |                 |
| 008-0002          | MICROSISTEMAS SAN LUIS SA DE CV             | Deudora    | Activo Circulante |        |                 |
| 008-0003          | SANDOVAL HERNANDEZ                          | Deudora    | Activo Circulante |        |                 |
| 008-0004          | AGRUPACION NECROLOGIA MEXICANA AC           | Deudora    | Activo Circulante |        |                 |
| 008-0005          | AM REPRESENTACION Y DISTRIBUCIONES DE       | Deudora    | Activo Circulante |        |                 |
| 008-0006          | TALLERES INDUSTRIALES DOSMYL, S.A. DE       | Deudora    | Activo Circulante |        |                 |
| 008-0007          | MATRIZ                                      | Deudora    | Activo Circulante |        |                 |
| 8000-800          | SUC HERMOSILLO                              | Deudora    | Activo Circulante |        |                 |
| 008-0009          | PRUEBA SAIT                                 | Deudora    | Activo Circulante |        |                 |
| 170               | Inventario                                  | Deudora    | Activo Circulante |        |                 |
| 170-0002          | Almacen de Materias Primas (inventario)     | Deudora    | Activo Circulante |        |                 |
| 500               | Iva Acreditable                             | Deudora    | Activo Circulante |        |                 |
| 500-0001          | IVA al 16%                                  | Deudora    | Activo Circulante |        |                 |
| 500-0002          | 16% (impuestos trasladados cobrados/iva tra | Deudora    | Activo Circulante |        |                 |
| 500-0003          | IVA al 8%                                   | Deudora    | Activo Circulante |        |                 |
| 500.0004          | Descuestes ashrs vestas                     | Doudoro    | Active Circulante |        |                 |

4. Confirme que los datos están correctos, presionando el botón de [SI].

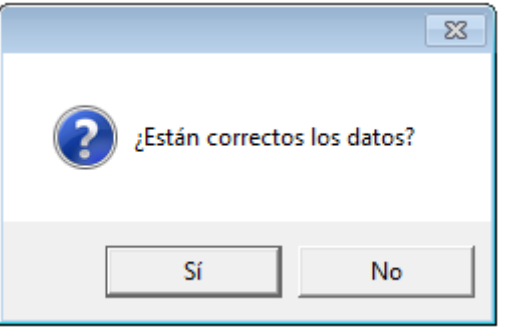

5. Y en ese momento, el sistema le indicará que las cuentas han sido clasificadas correctamente.

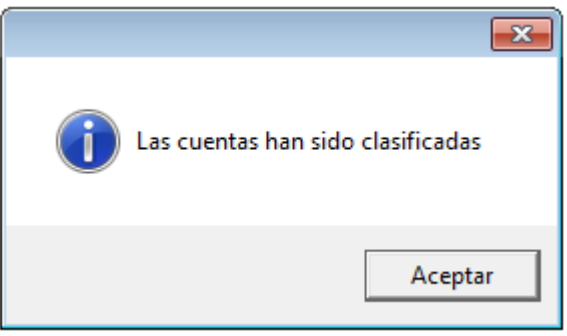

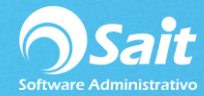

## Asignar código agrupador de forma masiva

También puede realizar este proceso de forma masiva:

1. Debe posicionarse sobre el campo "**Cuentas que inician con**" e ingresar el numero de la cuenta de mayor a seleccionar y presionar la tecla ENTER.

| Clasificar Catálo             | go Contable SAT                       |            |                   |       |                 |         |
|-------------------------------|---------------------------------------|------------|-------------------|-------|-----------------|---------|
| <u>C</u> uentas que inician d | con 1008 Clasificación                |            | ?                 |       |                 | Aplicar |
| Cuenta                        | Descripción                           | Naturaleza | Tipo              | # SAT | Descripción SAT | <b></b> |
| 1008                          | Clientes (Cuentas por Cobrar)         | Deudora    | Activo Circulante |       |                 |         |
| 1008-0001                     | PUBLICO EN GENERAL                    | Deudora    | Activo Circulante |       |                 |         |
| 1008-0002                     | MICROSISTEMAS SAN LUIS SA DE CV       | Deudora    | Activo Circulante |       |                 |         |
| 1008-0003                     | SANDOVAL HERNANDEZ                    | Deudora    | Activo Circulante |       |                 |         |
| 1008-0004                     | AGRUPACION NECROLOGIA MEXICANA AC     | Deudora    | Activo Circulante |       |                 |         |
| 1008-0005                     | AM REPRESENTACION Y DISTRIBUCIONES DE | Deudora    | Activo Circulante |       |                 |         |
| 1008-0006                     | TALLERES INDUSTRIALES DOSMYL, S.A. DE | Deudora    | Activo Circulante |       |                 |         |
| 1008-0007                     | MATRIZ                                | Deudora    | Activo Circulante |       |                 |         |
| 1008-0008                     | SUC HERMOSILLO                        | Deudora    | Activo Circulante |       |                 |         |
| 1008-0009                     | PRUEBA SAIT                           | Deudora    | Activo Circulante |       |                 |         |
|                               |                                       |            |                   |       |                 |         |
|                               |                                       |            |                   |       |                 |         |
|                               |                                       |            |                   |       |                 |         |
|                               |                                       |            |                   |       |                 |         |
|                               |                                       |            |                   |       |                 |         |
|                               |                                       |            |                   |       |                 |         |
|                               |                                       |            |                   |       |                 |         |
|                               |                                       |            |                   |       |                 |         |
|                               |                                       |            |                   |       |                 | -       |
|                               | Gua                                   | rdar       | Cancelar          |       |                 |         |

 En el campo "Clasificación" deberá de colocar el código agrupador del SAT. En caso de ser necesario, puede realizar una búsqueda por nombre haciendo clic cobre el botón [?] o presionando la tecla [F2].

| 🥱 ci           | asificar Cat               | álogo Contable SAT                                                         |                                                                                                    |          | 23 |
|----------------|----------------------------|----------------------------------------------------------------------------|----------------------------------------------------------------------------------------------------|----------|----|
| <u>C</u> uent  | n Búsqu                    | ueda de Cuentas SAT                                                        |                                                                                                    | ×        |    |
| 1008           | Escriba                    | alguna parte del nombre de la cuenta PR                                    | OVE                                                                                                    |          |    |
| 1008           | 120<br>120.01              | Anticipo a proveedores<br>Anticipo a proveedores                           | Anticipo a proveedores<br>Anticipo a proveedores nacional                                                                                     | <u> </u> |    |
| 1008-<br>1008- | 120.02<br>120.03<br>120.04 | Anticipo a proveedores<br>Anticipo a proveedores<br>Anticipo a proveedores | Anticipo a proveedores extranjero<br>Anticipo a proveedores nacional parte relacionada<br>Anticino a proveedores extranjero parte relacionada |          |    |
| 1008-<br>1008- | 201                        | Proveedores<br>Proveedores                                                 | Proveedores nacionales                                                                                                    |          |    |
| 1008-<br>1008- | 201.02<br>201.03           | Proveedores<br>Proveedores                                                 | Proveedores extranjeros<br>Proveedores nacionales parte relacionada                                                                           |          |    |
|                | 201.04                     | Proveedores                                                                | Proveedores extranjeros parte relacionada                                                                                                    |          |    |
|                |                            |                                                                            |                                                                                                    |          |    |
|                |                            |                                                                            |                                                                                                    |          |    |
|                |                            |                                                                            |                                                                                                    | -        | •  |
|                |                            |                                                                            | <u>G</u> uardar Cancelar                                                                                                    | X        | ]  |

3. Una vez seleccionado la cuenta deseada según el SAT, deberá hacer clic en el botón [Aplicar].

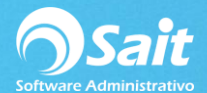

| 6 | Clasificar Catálo             | go Contable SAT                       |            |                   |        |                 | x        |
|---|-------------------------------|---------------------------------------|------------|-------------------|--------|-----------------|----------|
| ! | <u>C</u> uentas que inician o | con 1008 Clasificación                | 201.01     | Proveedores nacio | onales | Aplicar         |          |
|   | Cuenta                        | Descripción                           | Naturaleza | Tipo              | # SAT  | Descripción SAT | •        |
|   | 1008                          | Clientes (Cuentas por Cobrar)         | Deudora    | Activo Circulante |        |                 |          |
|   | 1008-0001                     | PUBLICO EN GENERAL                    | Deudora    | Activo Circulante |        |                 |          |
|   | 1008-0002                     | MICROSISTEMAS SAN LUIS SA DE CV       | Deudora    | Activo Circulante |        |                 |          |
|   | 1008-0003                     | SANDOVAL HERNANDEZ                    | Deudora    | Activo Circulante |        |                 |          |
|   | 1008-0004                     | AGRUPACION NECROLOGIA MEXICANA AC     | Deudora    | Activo Circulante |        |                 |          |
|   | 1008-0005                     | AM REPRESENTACION Y DISTRIBUCIONES DE | Deudora    | Activo Circulante |        |                 |          |
|   | 1008-0006                     | TALLERES INDUSTRIALES DOSMYL, S.A. DE | Deudora    | Activo Circulante |        |                 |          |
|   | 1008-0007                     | MATRIZ                                | Deudora    | Activo Circulante |        |                 |          |
|   | 1008-0008                     | SUC HERMOSILLO                        | Deudora    | Activo Circulante |        |                 |          |
|   | 1008-0009                     | PRUEBA SAIT                           | Deudora    | Activo Circulante |        |                 |          |
|   |                               |                                       |            |                   |        |                 |          |
|   |                               |                                       |            |                   |        |                 |          |
|   |                               |                                       |            |                   |        |                 |          |
|   |                               |                                       |            |                   |        |                 |          |
|   |                               |                                       |            |                   |        |                 |          |
|   |                               |                                       |            |                   |        |                 |          |
|   |                               |                                       |            |                   |        |                 |          |
|   |                               |                                       |            |                   |        |                 |          |
| 1 |                               |                                       |            |                   |        |                 | <u> </u> |
|   |                               | Gua                                   | rdar       | Cancelar          |        | 20              | 1        |
|   |                               |                                       |            |                   |        |                 |          |
|   |                               |                                       |            |                   |        |                 |          |

4. Deberá confirmar que dese aplicar la clasificación seleccionada a todas las cuentas que se muestran en pantalla.

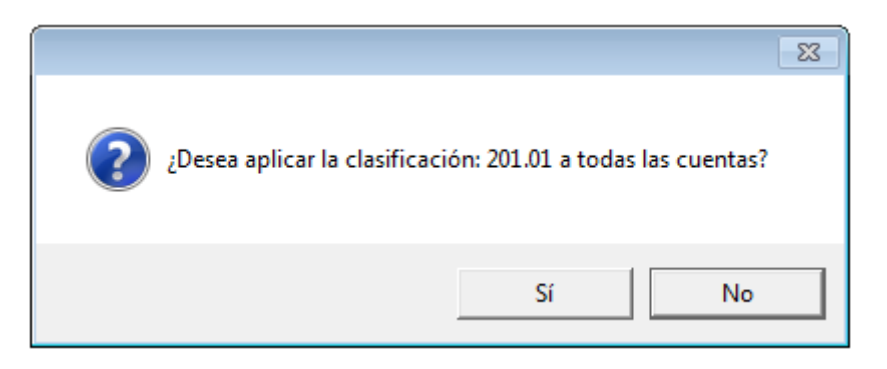

5. Confirme que desea aplicar la clasificación:

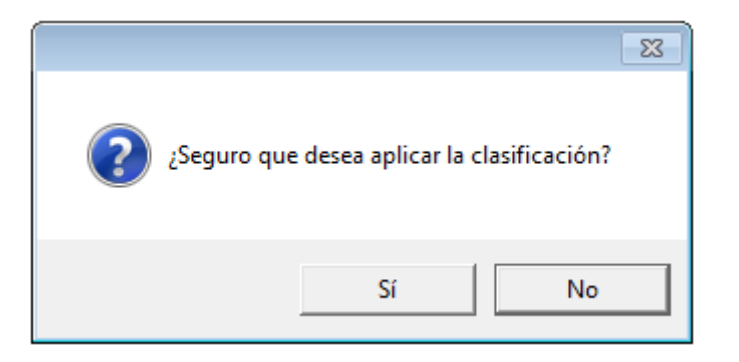

6. Y finalmente, deberá presionar el botón de [Guardar].

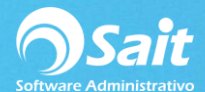

|   | 🕽 Clasificar Catálo           | go Contable SAT                       |            |                   |        | - 0                    | × |
|---|-------------------------------|---------------------------------------|------------|-------------------|--------|------------------------|---|
|   | <u>C</u> uentas que inician c | con 1008 Clasificación                | 201.01     | Proveedores nacio | onales | Aplicar                |   |
|   | Cuenta                        | Descripción                           | Naturaleza | Tipo              | # SAT  | Descripción SAT        | - |
|   | 1008                          | Clientes (Cuentas por Cobrar)         | Deudora    | Activo Circulante | 201.01 | Proveedores nacionales |   |
|   | 1008-0001                     | PUBLICO EN GENERAL                    | Deudora    | Activo Circulante | 201.01 | Proveedores nacionales |   |
|   | 1008-0002                     | MICROSISTEMAS SAN LUIS SA DE CV       | Deudora    | Activo Circulante | 201.01 | Proveedores nacionales |   |
|   | 1008-0003                     | SANDOVAL HERNANDEZ                    | Deudora    | Activo Circulante | 201.01 | Proveedores nacionales |   |
|   | 1008-0004                     | AGRUPACION NECROLOGIA MEXICANA AC     | Deudora    | Activo Circulante | 201.01 | Proveedores nacionales |   |
|   | 1008-0005                     | AM REPRESENTACION Y DISTRIBUCIONES DI | Deudora    | Activo Circulante | 201.01 | Proveedores nacionales |   |
|   | 1008-0006                     | TALLERES INDUSTRIALES DOSMYL, S.A. DE | Deudora    | Activo Circulante | 201.01 | Proveedores nacionales |   |
|   | 1008-0007                     | MATRIZ                                | Deudora    | Activo Circulante | 201.01 | Proveedores nacionales |   |
|   | 1008-0008                     | SUC HERMOSILLO                        | Deudora    | Activo Circulante | 201.01 | Proveedores nacionales |   |
|   | 1008-0009                     | PRUEBA SAIT                           | Deudora    | Activo Circulante | 201.01 | Proveedores nacionales |   |
|   |                               |                                       |            |                   |        |                        |   |
|   |                               |                                       |            |                   |        |                        |   |
|   |                               |                                       |            |                   |        |                        |   |
|   |                               |                                       |            |                   |        |                        |   |
|   |                               |                                       |            |                   |        |                        |   |
|   |                               |                                       |            |                   |        |                        |   |
|   |                               |                                       |            |                   |        |                        |   |
|   |                               |                                       |            |                   |        |                        |   |
| l |                               |                                       |            |                   |        |                        | - |
|   |                               | Gua                                   | rdar       | Cancelar          |        | E                      |   |

7. Confirme que los datos están correctos, presionando el botón de [SI].

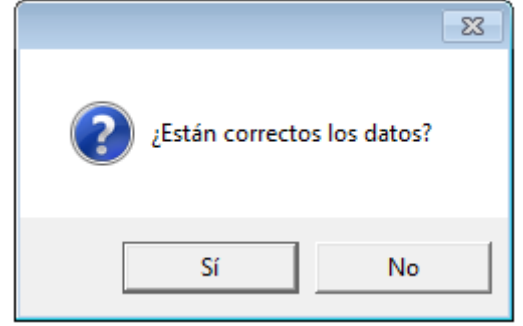

8. Y en ese momento, el sistema le indicará que las cuentas han sido clasificadas correctamente.

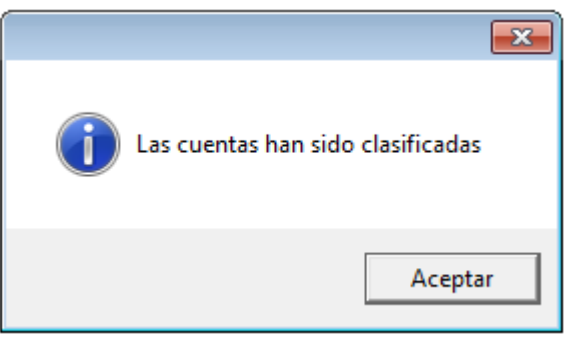